|    | xpediente Numero.                                                                                                    | 9876-000216/2022 💿                                                   |                         |                                      |                                  |
|----|----------------------------------------------------------------------------------------------------|----------------------------------------------------------------------|-------------------------|--------------------------------------|----------------------------------|
| As | sunto:                                                                                                    | PRUEBA                                                               |                         |                                      |                                  |
| In | iciador:                                                                                                    | MESIS - MESA DE SISTEMAS                                             |                         |                                      |                                  |
| Ur | nidad destinataria origen:                                                                                                    | SISTEMAS - USUARIOS SISTEMAS CONSULTA<br>SPJ01 - SUAC PODER JUDICIAL |                         |                                      |                                  |
| Ur | nidad anterior:                                                                                                    |                                                                      |                         |                                      |                                  |
| Ur | nidad Actual:                                                                                                    | SISTEMAS - USUARIOS SISTEMAS CON                                     | SULTA                   |                                      |                                  |
|    | and a strange of the second second second second second second second second second second second second second                                                                    |                                                                      |                         |                                      |                                  |
| Us | suario Actual:                                                                                                    | JAEGGI, MARCIA ANDREA - CUIL: 27226                                  | 816807                  |                                      |                                  |
| In | ramite Relacionado:                                                                                                    | =+                                                                   |                         |                                      |                                  |
| C  | Documentos =+ 💽 🦊                                                                                                    | ∎1                                                                   |                         |                                      |                                  |
|    | Orden                                                                                                    | Título                                                               | Incorporado/Anexado por | Incorporado/Anexado el               | Número de Documento o Expediente |
|    | 1                                                                                                    | ACTA DIGITALIZADA PAULINA<br>IREARTE CUNEO.PDF                       | Jaeggi 🛈                | 08/06/2022 15:06                     | CBA_SISTEMAS_2022_00000026       |
|    | 2                                                                                                    | OPINIÓN STL 65.PDF                                                   | Jaeggi 🛈                | 08/06/2022 15:06                     | CBA_SISTEMAS_2022_00000027       |
|    | 3                                                                                                    | Nota <tema></tema>                                                   | Jaeggi 🛈                | 08/06/2022 15:13                     | CBA_SISTEMAS_2022_00000028       |
|    | 4                                                                                                    | Nota Prueba 1                                                        | Jaeggi 🛈                | 24/06/2022 10:54                     | CBA_ATP01_2022_00000061          |
|    | Anexar Expediente E                                                                                                    | Electrónico                                                          |                         |                                      |                                  |
| •  | 9876-000216%2F2022<br>Exordente a anexar<br>9876-000182/2022<br>Este campo es requeito<br>Anexar Volver<br>Volver                                                                  | Q                                                                    |                         |                                      |                                  |
|    | 9976-00021652P2022<br>Exordente a anexar<br>9976-000182/2022<br>Exte campo es requeito<br>Anexar Volver<br>1<br>1<br>2<br>2<br>2<br>2<br>2<br>2<br>2<br>2<br>2<br>2<br>2<br>2<br>2 | Nota stemas<br>Nota stemas<br>Nota Prueba 1                          | Jaegori Q<br>Jaegori Q  | 06/10/2/22 10 15<br>24/06/2022 10:54 | CBA_ATP01_2022_0000006           |

## Pasos Anexado de un Expediente Digital

- 1- Selecciono el ícono de carpeta que incluye signo más (+), a la derecha de incorporar documentos.
- 2- Ingreso el número de expediente digital y presiono lupa para buscar.
- 3- Presiono el botón [Anexar] para confirmar.
- 4- El Expediente queda anexado en el orden siguiente del índice, permitiendo desanexar con ícono carpeta azul.